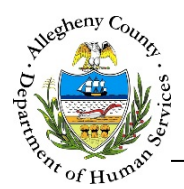

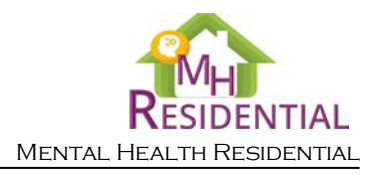

## Case – Referral Info MH Residential Job Aid

The *Referral Information* screen documents Service Support Information about the Consumer. Information on this screen is carried over from the Referral but can be updated as needed.

## **Referral Information**

| Select.       Y         Prefix       First Name         Office Phone # **       E4Mail Address *         Office Phone # **       E4Mail Address *         Office Phone # **       E4Mail Address *         Recent CANS/ANSA Date         County       Service Support Program Type         Service Support supervisor         Prefix       First Name *         Middle Name       Last Name *         Service Support supervisor         Prefix       First Name *         Middle Name       Last Name *         Service Support supervisor         Prefix       First Name *         Middle Name       Last Name *         Service Support Program Type         Prone # * | Same as above                                                                        | Service Support? *                              | Service Suppo                                                  | rt program *                                                         | Team<br>Name/Number                                                         | Support P | rovider Agency N               | Jame * |
|----------------------------------------------------------------------------------------------------|--------------------------------------------------------------------------------------|-------------------------------------------------|----------------------------------------------------------------|----------------------------------------------------------------------|-----------------------------------------------------------------------------|-----------|--------------------------------|--------|
| Prefix       First Name*       Middle Name       Last Name *       Suffix         Office Phone # **       Cell Phone # **       E-Mail Address *       Recent CANS/ANSA Date         Office Phone # **       Cell Phone # **       E-Mail Address *       Recent CANS/ANSA Date         County       Service Support Rogram Type                                                                                                    | -Select-                                                                             |                                                 | -Select-                                                       |                                                                      |                                                                             | -Select-  |                                |        |
| Office Phone # **       Cell Phone # **       E-Mail Address *       Recent CANS/ANSA Date         Office Phone # **       Cell Phone # **       E-Mail Address *       Recent CANS/ANSA Date         County       Service Support Program Type                                                                                                    | Prefix                                                                               | First Name *                                    | Middle Name                                                    |                                                                      | Last Name *                                                                 | Suffix    |                                |        |
| Office Phone # **       EMail Address *       Recent CANS/ANSA Date         County       Service Support Program Type         Service Support supervisor                                                                                                    |                                                                                      |                                                 |                                                                |                                                                      |                                                                             |           | -Select-                       | ~      |
| County Service Support Program Type   Service Support supervisor   Prefix First Name *   Middle Name   Last Name * Suffix   Phone # *   -Select: >   Prefix   First Name Middle Name   Last Name   Suffix -Select:   Previder   -Select: >   Prefix   First Name Middle Name   Last Name   Suffix -Select:   Phone #   If no referral was sent to a service support provider for consideration, please explain    Save                                                                                                    | Office Phone # **                                                                    | Cell Phor                                       | ne# **                                                         | E-Mail Ad                                                            | dress *                                                                     | Recent CA | NS/ANSA Date                   |        |
| Service Support supervisor         Prefix       First Name *       Middle Name       Last Name *       Suffix         Phone # *                                                                                                    | County                                                                               | Service S                                       | Support Program Typ                                            | pe                                                                   |                                                                             |           |                                |        |
| Prefix First Name* Middle Name Last Name* Suffix                                                                                                    | Service Support superv                                                               | isor                                            |                                                                |                                                                      |                                                                             |           |                                |        |
| Phone # *   The following section is applicable to Individuals without Service Support   Has Service Support referral been made?   Date Referral Made   Service Support Program Type   Provider   -Select-   Prefix   First Name   Middle Name   Last Name   Suffix   -Select-   Y   Prefix   First Name   Middle Name   Last Name   Suffix   -Select-   Y   Service Support provider for consideration, please   explain   Save                                                                                                    | Prefix                                                                               | First Name *                                    |                                                                | Middle Name                                                          | Last Name *                                                                 |           | Suffix                         |        |
| The following section is applicable to Individuals without Service Support     Has Service Support referral been made?     Date Referral Made   Service Support Program Type   Provider   -Select-     Prefix   First Name   Middle Name   Last Name Suffix Save   Save                                                                                                    |                                                                                      |                                                 |                                                                |                                                                      |                                                                             |           |                                |        |
| -Select-   Prefix   First Name   Middle Name   Last Name   Suffix   -Select-   Phone #   explain   Save                                                                                                    | Phone # *                                                                            |                                                 |                                                                |                                                                      |                                                                             |           |                                |        |
| Prefix First Name     Middle Name   Last Name     Select-     Phone #     explain     Save                                                                                                    | Phone # * The following section Has Service Support ref                              | on is applicable to Indivi                      | viduals without S<br>Date Referral I                           | Service Support<br>Made                                              | Service Support Progr                                                       | am Type   | Provider                       |        |
| Phone # -Select   Phone # Save                                                                                                    | Phone # * The following sectil Has Service Support ref -Select-                      | on is applicable to Indiv<br>ferral been made?  | Viduals without S                                              | Service Support<br>Made                                              | Service Support Progr                                                       | am Type   | Provider                       |        |
| Phone # If no referral was sent to a service support provider for consideration, please explain                                                                                                    | Phone # * The following sectil Has Service Support ref -Select- Prefix               | ion Is applicable to Indiv<br>ierral been made? | viduals without S                                              | Service Support<br>Made<br>Middle Name                               | Service Support Progr<br>-Select-<br>Last Name                              | am Type   | Provider                       |        |
| Save                                                                                                    | Phone # * The following section Has Service Support ref -Select- Prefix              | ion is applicable to Indiv<br>ferral been made? | Viduals without S<br>Date Referral I                           | <i>Service Support</i><br>Made<br>Middle Name                        | Service Support Progr<br>-Select-<br>Last Name                              | am Type   | Provider<br>Suffix<br>-Select- |        |
|                                                                                                    | Phone # * The following section Has Service Support refi -Select- Prefix Phone #     | ion is applicable to Indiv<br>ferral been made? | viduals without S<br>Date Referral I<br>erral was sent to a se | Service Support<br>Made<br>Middle Name<br>ervice support provider fi | Service Support Progr<br>-Select-<br>Last Name<br>for consideration, please | am Type   | Provider<br>Suffix<br>-Select- |        |
|                                                                                                    | Phone # * The following section Has Service Support ref -Select- Prefix Phone # Save | ion is applicable to Indit<br>ferral been made? | viduals without S<br>Date Referral I                           | Service Support<br>Made<br>Middle Name<br>ervice support provider fi | Service Support Progr<br>-Select-<br>Last Name                              | am Type   | Provider<br>Suffix<br>-Select- |        |

1. From the Dashboard : Locate the desired Case and click on the Case ID to bring the Case into focus.

|    |              | <ul> <li>Case Information</li> </ul> |       |                   | Referral Info | > |       |
|----|--------------|--------------------------------------|-------|-------------------|---------------|---|-------|
| а. | Click on the |                                      | tile. | Then click on the | Referrarinio  | • | tile. |

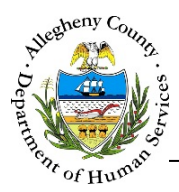

1.

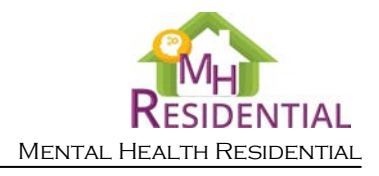

## Service Support Information

Service Support Information

: If the Service Support is the same as the Referral Source, check the Same as above checkbox. This will automatically add the Referral Source and Referral Source Supervisor's contact information. There will still be other fields that will need to be completed.

| Same as above<br>besthe applicant hav<br>-Select- | re a Service Support? * | Service Support program *<br>-Select- | Team<br>Name/Number | Support Provider Agency Name *<br>-Select- |
|---------------------------------------------------|-------------------------|---------------------------------------|---------------------|--------------------------------------------|
| Prefix                                            | First Name *            | Middle Name                           | Last Name *         | Suffix                                     |
|                                                   |                         |                                       |                     | -Select- 🔽                                 |
| County<br>ervice Support super                    | Service Support Pr      | rogram Type                           |                     |                                            |
| Prefix                                            | First Name *            | Middle Name                           | Last Name *         | Suffix                                     |
|                                                   |                         |                                       |                     | -Select- 🗸                                 |
| Phone # *                                         |                         |                                       |                     |                                            |

- a. Does the Applicant have a Service Support?: Indicate whether or not the Consumer has a Service Support by selecting "Yes" or "No" from the drop-down. If "No" is selected, complete the section below, titled: The following section is applicable to individuals without Service Support.
- b. Service Support Program and Team Name/Number: Select the type of Service Support Program from the drop-down. If the type is "CTT" (Community Treatment Team) then enter the Team Name/Number.
- c. Support Provider Agency Name: Select the name of the Support Provider Agency from the drop-down.
- d. Prefix, First Name, Middle Name, Last Name and Suffix: Service Provider Worker's First Name and Last Name. If applicable also enter the Referral Source's Prefix, Middle Name, and Suffix.

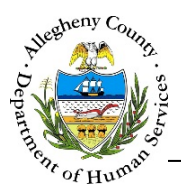

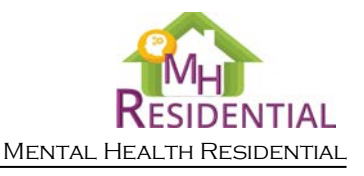

- e. *Office Phone #* and *Cell Phone #*: Enter the Office and/or Cell Phone number of the Service Support Worker.
- f. *E-Mail Address*: Enter the Service Support Worker's email address.
- g. *Recent CANS/ANSA Date*: If the Consumer has had a CANS/ANSA completed recently that date will automatically be entered here.
- h. County and Service Support Program Type: If "Out of County" is selected in the Service Support Program (b) drop-down, then enter the County and Service Support Program type here.
- i. *Service Support supervisor*: Enter the Service Support Supervisor's information including the Supervisor's: *First Name, Last Name* and *Phone #*. If applicable also enter the Supervisor's *Prefix, Middle Name,* and *Suffix*.
- 2. If the Consumer does not have Service Support, complete this section:

| -Select- |              | A                                                   | -Select-                           |                    |
|----------|--------------|-----------------------------------------------------|------------------------------------|--------------------|
| Prefix   | First Name * | Middle Name                                         | Last Name *                        | Suffix<br>-Select- |
| Phone #  |              | If no referral was sent to a service sup<br>explain | port provider for consideration, p | please             |

- a. *Has Service Report referral been made?* and *Date Referral Made*: Indicate whether or not a Service Support Referral has been made by selecting "Yes" or "No" from the drop-down. If the answer is Yes, then enter the date the Referral was made.
- b. *Service Support Program Type* and *Provider*: Select the type of Service Support Program from the drop-down and enter the Provider name.
- c. *Prefix, First Name, Middle Name, Last Name* and *Suffix*: Enter the referral For Service Support contact person's *First Name* and *Last Name*. If applicable also enter their *Prefix, Middle Name,* and *Suffix*.
- d. *Phone #*: If known, enter the Service Support contact person's phone number.

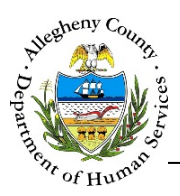

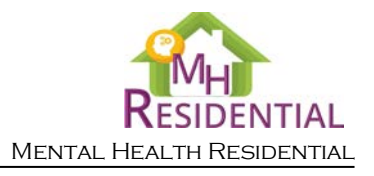

- e. If no referral was sent to a service support provider for consideration, please explain: If the answer to Has Service Report referral been made? was "No" then an explanation must be provided here.
- 3. Click Save at the bottom of the screen to save all of the information entered or edited. Remember to save before navigating away from this screen. All required (\*) fields must be filled out before can be clicked.

## For more information...

For assistance, please contact the Allegheny County Service Desk at <u>ServiceDesk@AlleghenyCounty.US</u> or call 412-350-HELP (4357). Select Option 2 for the DHS Service Desk.

To access I-Service, go to: <u>https://servicedesk.alleghenycounty.us</u>

This and other Job Aids can be found at: <u>http://s3.amazonaws.com/dhs-application-support/index.htm</u> or <u>http://dhsassist.dhs.allegheny.local</u> for internal users.